## Tworzenie nowego projektu w programie Dev-C++

1. Uruchom program Dev-C++. W instrukcji pokazany jest proces tworzenia nowego projektu w edycji Orwell Dev-C++ 5.11. Tworzenie nowego projektu w innych edycjach programu powinno być analogiczne.

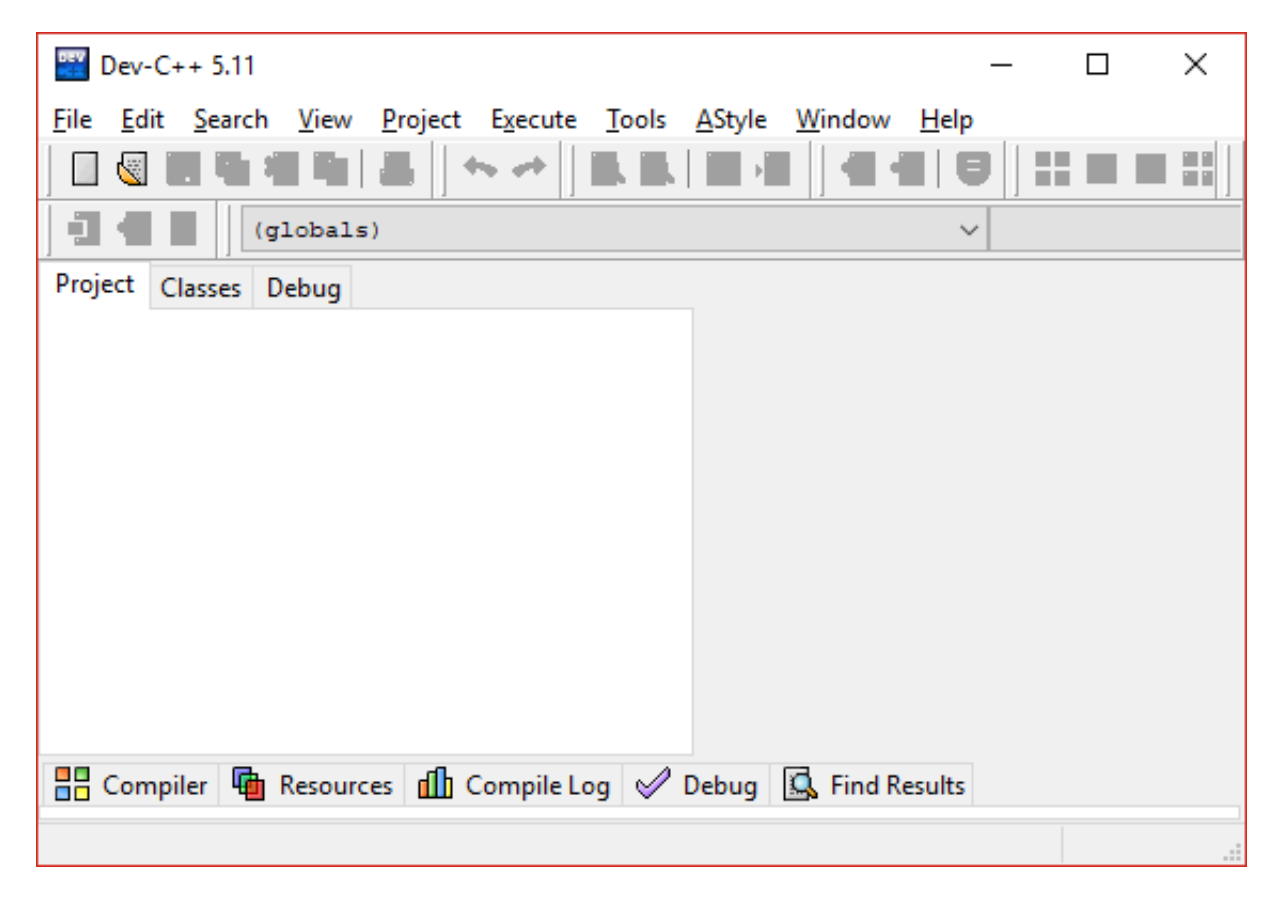

 Kliknij przycisk "File" ("Plik" w polskiej edycji) i umieść kursor myszki nad poleceniem "New" ("Nowy"). W menu które się rozwinie, kliknij przycisk "Project…":

| DEV      | Dev-C+                                                  | + 5.11   |      |         |         |       |            |          |       | _          |        | ×   |
|----------|---------------------------------------------------------|----------|------|---------|---------|-------|------------|----------|-------|------------|--------|-----|
| File     | e Edit                                                  | Search   | View | Project | Execute | Tools | AStyle     | Wind     | dow   | Help       |        |     |
|          | New                                                     |          |      |         |         |       |            |          | So    | urce File  | Ctrl+N |     |
|          | Open                                                    |          |      |         |         |       | Ctrl+      | 0        | 🛛 Pr  | oject      |        |     |
|          | Save                                                    |          |      |         |         |       | Ctrl       | +S       | Pr    | oject Temp | late   |     |
| <u> </u> | Save As.                                                |          |      |         |         |       |            |          | b Cl  | ass        |        |     |
| Ŀ.       | Save Pro                                                | oject As |      |         |         |       | Lin. aut   | ľ        |       |            |        | -   |
|          | Save All                                                |          |      |         |         | 2     | nint+Ctri- |          |       |            |        |     |
|          | Close<br>Close                                          |          |      |         |         |       | Ctrl+      | W        |       |            |        |     |
|          | Close Al                                                | oject    |      |         |         | Sh    | ift+Ctrl+  | w        |       |            |        |     |
| -        | Descenti                                                |          |      |         |         | 01    | inc. cent  | <u> </u> |       |            |        |     |
|          | Properti                                                | es       |      |         |         |       |            | _        |       |            |        |     |
| R        | Import                                                  |          |      |         |         |       |            |          |       |            |        |     |
| F        | Ехроп                                                   |          |      |         |         |       |            | -        |       |            |        |     |
|          | Print                                                   |          |      |         |         |       | Ctrl+      | P        |       |            |        |     |
|          | Print Set                                               | tup      |      |         |         |       |            | [        | ind R | esults     |        |     |
|          | 0 M:\Programowanie\C++\Biblioteki\Riot API\Riot API.dev |          |      |         |         |       |            |          |       |            |        | .:: |
|          | I M:\Programowanie\C++\Pomocne\DIOGen\DIOGen.dev        |          |      |         |         |       |            |          |       |            |        |     |
|          | 2 M:\Dokumenty\Inne\Hasła.cpp                           |          |      |         |         |       |            |          |       |            |        |     |
| Û        | Clear Hi                                                | story    |      |         |         |       |            |          |       |            |        |     |
| *        | Exit                                                    |          |      |         |         |       | Alt+       | F4       |       |            |        |     |

3. W oknie dialogowym kliknij ikonkę "Empty Project" ("Pusty Projekt"), po czym nadaj projektowi stosowną nazwę, poprzez wpisanie jej w polu "Name" ("Nazwa"). Nazwa projektu powinna zawierać imię, nazwisko i numer ćwiczenia:

| New Pro     | ject               |           |            |                                |                                                                                                    |           | ×              |
|-------------|--------------------|-----------|------------|--------------------------------|----------------------------------------------------------------------------------------------------|-----------|----------------|
| Basic       | Multimedia         | Win32     | Console    |                                |                                                                                                    |           |                |
| [<br>Window | B<br>S Application | Console A | pplication | Static Library                 | del de la compañía de la compañía de |           |                |
| Emp         | ty Project         |           |            |                                |                                                                                                    |           |                |
| An e        | mpty project       |           |            | ◯ <u>C</u> Pro                 | ject                                                                                                    | + Project |                |
| Name:       |                    |           |            | <u>M</u> ake                   | default langua                                                                                                    | ge        |                |
| ImieNa      | zwiskoCwicze       | nie01     |            |                                |                                                                                                    |           |                |
|             |                    |           |            | <ul> <li>✓ <u>o</u></li> </ul> | к 🗙 с                                                                                                    | ancel     | 🖗 <u>H</u> еlp |

- 4. W oknie dialogowym wybierz lokalizację swojego projektu i kliknij przycisk "Zapisz".
- 5. Nowoutworzony projekt powinien zawierać już jeden plik źródłowy tak, jak pokazano na rysunku poniżej:

| ImieNazwiskoCwiczenie01 - [ImieNazwiskoCwiczenie   | 01.dev] - Dev-C++ 5 — 🗆 🗙                  |
|----------------------------------------------------|--------------------------------------------|
| <u>File Edit Search View Project Execute Tools</u> | <u>A</u> Style <u>W</u> indow <u>H</u> elp |
|                                                    | ▤ • ᠊                                      |
| 回 🔁 📕 (globals)                                    | ~                                          |
| Project Classes Debug                              | [*] Untitled2                              |
| ImieNazwiskoCwiczenie01                            | 1 // Tutaj umiść kod programu              |
| 🔡 Compiler 🖷 Resources 🚮 Compile Log 🤗 [           | Debug 🖳 Find Results                       |
| Line: 1 Col: 28 Sel: 0 Lines:                      | 1 Length: 29 Insert                        |

6. Jeżeli plik nie istnieje bądź chcesz dodać kolejny, kliknij prawym przyciskiem myszy na nazwę swojego projektu w okienku "Project", po czym wybierz pozycję "New File":

| ImieNazwiskoCwiczenie0                                         | I - [ImieNazwiskoCwiczenie0 | )1.dev] - Dev-C++ | · 5 —      |            | ×  |  |  |  |  |  |
|----------------------------------------------------------------|-----------------------------|-------------------|------------|------------|----|--|--|--|--|--|
| File Edit Search View Project Execute Tools AStyle Window Help |                             |                   |            |            |    |  |  |  |  |  |
| □ 🕲 🛄 ங 📾   🖴   🆘 →   🖾 🖾   🗃 🕂   🐼 🗐   🔡 🗔 🎞 🎛                |                             |                   |            |            |    |  |  |  |  |  |
| 미 🔁 🚺 (globals)                                                |                             |                   | ~          |            |    |  |  |  |  |  |
| Project Classes Debug                                          |                             | [*] Untitled2     |            |            |    |  |  |  |  |  |
| □ ImieNazwiskoCwiczen                                          | ie01                        | 1 // Tuto         | aj umiść I | kod progra | ти |  |  |  |  |  |
| Untitled2                                                      | New File                    |                   |            |            |    |  |  |  |  |  |
|                                                                | 🛃 Add To Project            |                   |            |            |    |  |  |  |  |  |
|                                                                | 🖷 Remove From Project       |                   |            |            |    |  |  |  |  |  |
|                                                                | Add Folder                  |                   |            |            |    |  |  |  |  |  |
|                                                                | Project Options Ctr         | l+H               |            |            |    |  |  |  |  |  |
|                                                                | 💢 Close Project             |                   |            |            |    |  |  |  |  |  |
|                                                                |                             |                   |            |            |    |  |  |  |  |  |
|                                                                |                             |                   |            |            |    |  |  |  |  |  |
| 📲 Compiler 🖷 Resources                                         | ; 📶 Compile Log 🔗 Do        | ebug 🗔 Find R     | esults     |            |    |  |  |  |  |  |
| Line: 1 Col: 15                                                | Sel: 0 Lines:               | 1 Length:         | 29         | Insert     |    |  |  |  |  |  |

7. Pamiętaj, że w każdej chwili, w obrębie CAŁEGO projektu, może istnieć tylko JEDNA funkcja główna ("main"). Nadmiarowe funkcje główne można zakomentować wraz z ich ciałem bądź zmienić ich nazwę. Pamiętaj również, że po każdej zmianie kod należy zapisać i skompilować.

## Tworzenie nowego projektu w programie Visual Studio

 Uruchom program Microsoft Visual Studio. W instrukcji pokazany jest proces tworzenia nowego projektu w edycji Microsoft Visual Studio Enterprise 2015 (wersja 14.0.25431.01 Update 3). Tworzenie nowego projektu w innych edycjach programu powinno być analogiczne, aczkolwiek może się różnić rozmieszczeniem pól i ich nazwami.

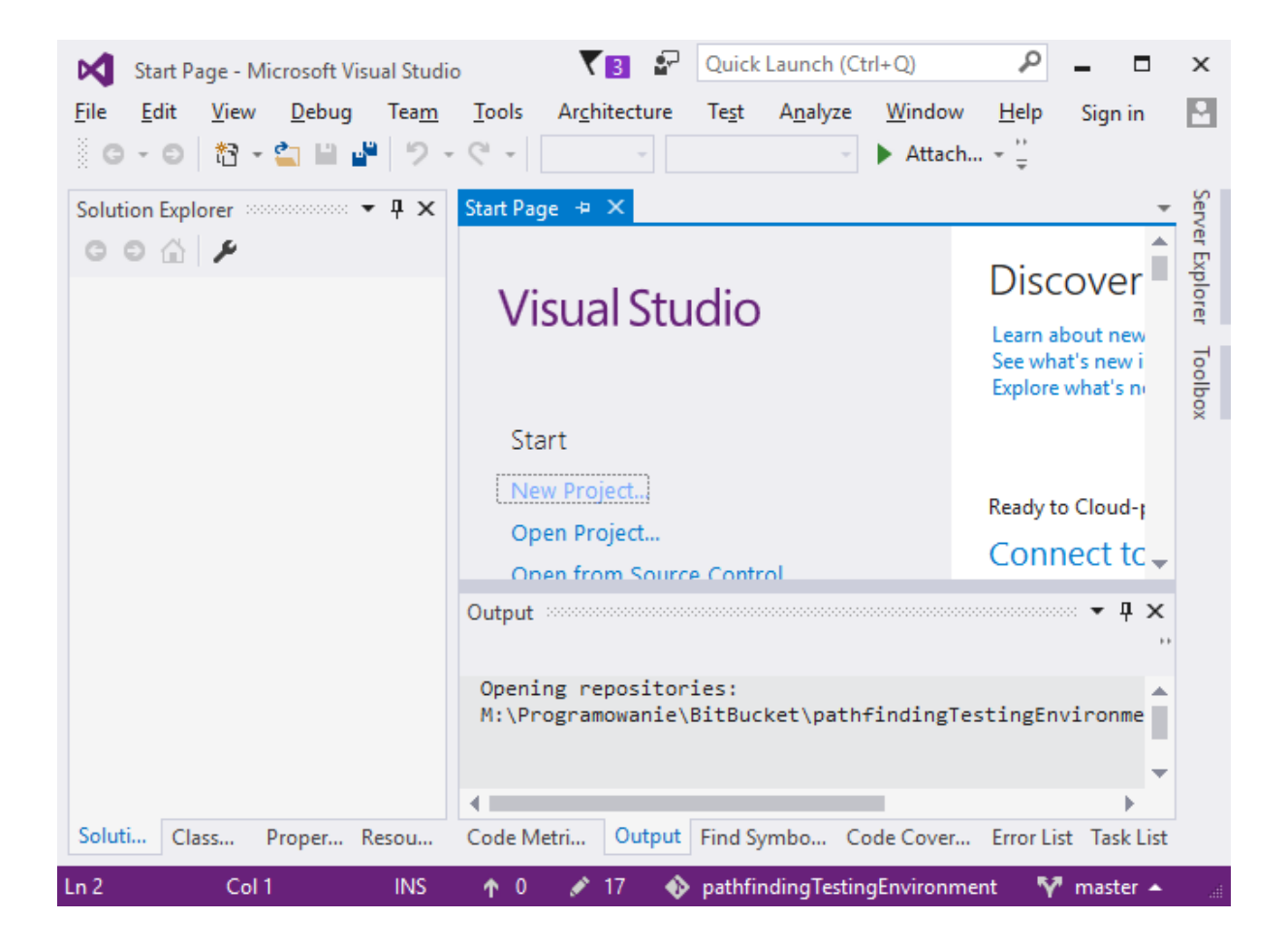

 Z menu wybierz przycisk "File" ("Plik" w polskiej edycji), po czym najedź na pozycję "New" ("Nowy"). W menu które się rozwinie, kliknij przycisk "Project…":

|            | Star   | t Page - I | Microsoft V | isual Studi | D          | ₹             | 3       | Quick      | Launch (Ci  | trl+Q)     | P        | - 0          | х     |
|------------|--------|------------|-------------|-------------|------------|---------------|---------|------------|-------------|------------|----------|--------------|-------|
| File       | Edi    | t Viev     | v Debug     | Team        | Tools      | Archi         | tecture | e Test     | Analyze     | Window     | Help     | Sign in      | •     |
|            | New    |            |             |             |            | $\rightarrow$ | 睝       | Project    |             |            | Ctrl+    | Shift+N      |       |
|            | Open   |            |             |             |            | ×             | *       | Web Site.  |             |            | Shift    | +Alt+N       | S.    |
|            | Close  |            |             |             |            |               | *2      | Team Pro   | ject        |            |          |              | Ver   |
| ×          | Close  | Solution   | n           |             |            |               | \$      | Repositor  | ry          |            |          |              | Explo |
| 10         | Save   | Selected   | ltems       |             | Ctrl+S     |               | *5      | File       |             |            | Ctrl+    | N            | rer   |
|            | Save   | Selected   | Items As    |             |            |               |         | Project Fi | rom Existin | g Code     |          |              | 7     |
| - <b>1</b> | Save   | All        |             |             | Ctrl+Shi   | ft+S          | _       |            |             |            | Explore  | what's n     | olbo  |
|            | Ехро   | t Templa   | ite         |             |            |               |         |            |             |            |          |              | ^     |
|            | Page   | Setup      |             |             |            |               | ct      |            |             |            |          |              |       |
|            | Print. |            |             |             | Ctrl+P     |               | ect     |            |             |            | Ready t  | o Cloud-     |       |
|            | Acco   | unt Setti  | ngs         |             |            |               | Sou     | rce Contr  | ol          |            | Conr     | nect to 🗸    |       |
|            | Recei  | nt Files   |             |             |            | ×             |         |            |             |            |          |              |       |
|            | Recei  | nt Projec  | ts and Solu | tions       |            | ×             |         |            |             |            |          | ,            |       |
| ×          | Exit   |            |             |             | Alt+F4     |               | osit    | ories:     |             |            |          |              |       |
|            |        |            |             |             | M:\Pr      | ogram         | wani    | e∖BitBuc   | ket\path    | findingT   | estingEn | vironme      |       |
|            |        |            |             |             |            |               |         |            |             |            |          | -            |       |
|            |        |            |             |             | •          |               |         | _          |             |            |          | •            |       |
| Solu       | uti    | Class      | Proper      | Resou       | Code M     | etri          | Outpu   | It Find Sy | ymbo Co     | ode Cover. | Error Li | st Task List |       |
| Ln 2       |        | Co         | 11          | INS         | <b>↑</b> 0 | 1             | 17 (    | 🚯 pathfir  | ndingTestin | gEnvironm  | nent 🛛 🌱 | master 🔺     |       |

3. W oknie dialogowym które się otworzy, odszukaj i wybierz pozycję "Empty Project" ("Pusty Projekt"). W zależności od wersji programu, pozycja ta może się znajdować w innej kategorii. W starszych wersjach programu można ją znaleźć w kategorii "General" bądź "Windows". nadaj projektowi stosowną nazwę, poprzez wpisanie jej w polu "Name" ("Nazwa"). Nazwa projektu powinna zawierać imię, nazwisko i numer ćwiczenia. Następnie zatwierdź akcję przyciskiem "OK":

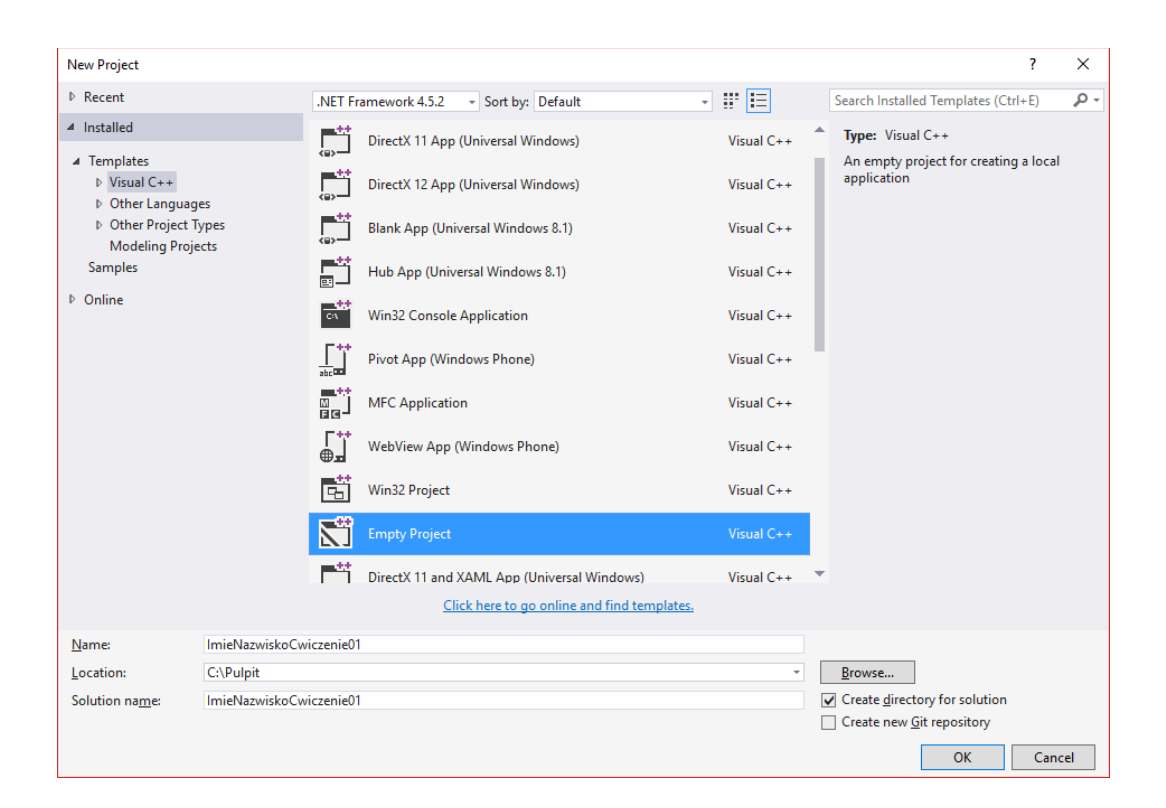

4. Projekt jest pusty. Aby dodać do niego pliki źródłowe, kliknij prawym przyciskiem myszki na katalog "Source Files" w eksploratorze solucji, po czym z menu wybierz pozycję "Add" ("Dodaj") i w menu rozwijanym kliknij przycisk "New item..." ("Nowy plik"):

| M ImieN                                  | lazwis                   | koCwiczenie01                          | - Micro          | soft Visual. | . 🔻 3   | 🗗 🛛           | uick L     | aunch (Ct     | trl+Q)   | P            | -       | n ×            |
|------------------------------------------|--------------------------|----------------------------------------|------------------|--------------|---------|---------------|------------|---------------|----------|--------------|---------|----------------|
| File Edit<br>Window                      | Vie<br>Help              | w Project                              | Build            | Debug        | Team    | Tools         | Arc        | hitecture     | Test     | Analyze      | Sign i  | in 🎴           |
| G - O                                    | <b>*</b> 3               | - 😩 🗎 💾                                | 12-              | 6 - 1        | Debug   | - x86         |            | *             | Loca     | al Windows I | Debugge | er * 🔆         |
| Solution Exp<br>C C C<br>Search Solution | tion E                   | ・<br>・ 気 司 団<br>xplorer (Ctrl+;)       | ₽×<br>"<br>₽-    |              |         |               |            |               |          |              |         | Server Explore |
| kan Solution<br>▲ 🔄 Imi<br>▷ ••■         | on 'Im<br>ieNaz<br>Refer | ieNazwiskoCwi<br>wiskoCwiczen<br>ences | iczenie0<br>ie01 |              |         |               |            |               |          |              |         | r Toolbox      |
| Ţ                                        | Head<br>Reso             | ler Files<br>urce Files                | les              |              |         |               |            |               |          |              |         | Propertie      |
| <b>7</b>                                 |                          | Add                                    |                  |              |         | $\rightarrow$ | *0         | New Iter      | n        | Ctrl+Sh      | ift+A   |                |
|                                          | в÷                       | Class Wizard                           |                  |              | Ctrl+Sł | nift+X        | <b>*</b> 0 | Existing Item |          | Shift+A      | lt+A    | × ,,           |
|                                          |                          | Scope to This                          |                  |              |         |               | * Nev      | New Filt      | er       |              |         |                |
|                                          | Ē                        | New Solution                           | Explorer         | View         |         |               |            | Class         |          |              |         |                |
|                                          | Ж                        | Cut                                    |                  |              | Ctrl+X  |               | 帖          | Resource      |          |              |         |                |
| 4                                        | ŋ                        | Сору                                   |                  |              | Ctrl+C  |               |            |               |          |              |         |                |
| Soluti C                                 | â                        | Paste                                  |                  |              | Ctrl+V  |               | d Syr      | nbo Co        | ode Cove | r Error Li   | st Task | List           |
| Ready                                    | Х                        | Delete                                 |                  |              | Del     |               |            |               |          |              |         | sh 🔺 🚽         |
| meany                                    | X                        | Rename                                 |                  |              | F2      |               |            | - Fubli       |          |              |         |                |
|                                          | ۶                        | Properties                             |                  |              |         |               |            |               |          |              |         |                |

5. W oknie dialogowym odszukaj i wybierz pozycję "C++ File (.cpp)". Zazwyczaj znajduje się ona w kategorii "Code", "General" lub "Basic". Nadaj plikowi nazwę (musi być unikalna w skali projektu), po czym zatwierdź operację klikając przycisk "Add":

| Add New Item - Imie                | NazwiskoCwiczenie | e01      |                               |                 | ?                                       | ×    |
|------------------------------------|-------------------|----------|-------------------------------|-----------------|-----------------------------------------|------|
| ▲ Installed                        |                   | Sort by: | Default -                     |                 | Search Installed Templates (Ctrl+E)     | ρ-   |
| ▲ Visual C++<br>Code               |                   | ľ        | C++ File (.cpp)               | Visual C++      | Type: Visual C++                        | rode |
| Data<br>Resource                   |                   | ĥ        | Header File (.h)              | Visual C++      | creates a file containing C++ source of | Joue |
| Web<br>Utility                     |                   |          | Midl File (.idl)              | Visual C++      |                                         |      |
| Property Sheet<br>HLSL<br>Graphics | 15                | -        | Module-Definition File (.def) | Visual C++      |                                         |      |
| ▶ Online                           |                   |          |                               |                 |                                         |      |
|                                    |                   |          | Click here to go online and   | find templates. |                                         |      |
| <u>N</u> ame:                      | Main.cpp          |          |                               |                 |                                         |      |
| Location:                          | C:\Pulpit\ImieN   | azwiskoC | wiczenie01\                   | •               | <u>B</u> rowse                          |      |
|                                    |                   |          |                               |                 | <u>A</u> dd Canc                        | el   |